Admin-Client, Provisionierung, Tastenbelegung, Telefone

## Provisionierungsgruppen verschachteln

1/3

Auf <u>unterstützten</u> Tischtelefonen kann der UCware Server bei Bedarf ausgewählte Einstellungen und/oder Tastenfunktionen bereitstellen. Dazu greift er auf sogenannte Parameter- bzw. Tastenprofile zurück. Diese lassen sich mithilfe von **Provisionierungsgruppen** einzeln oder paarweise auf konkrete Benutzer anwenden.

Im Admin-Client können Sie jedem Benutzer **maximal eine** Provisionierungsgruppe zuweisen. Die Anwendung mehrerer unterschiedlicher Parameter- und/oder Tastenprofile auf einen Benutzer ist nur durch eine Verschachtelung der zugehörigen Provisionierungsgruppen möglich. Dazu müssen Sie die Gruppen in ein Eltern-Kind-Verhältnis setzen und dem Benutzer die unterste **Kind-Gruppe** zuweisen. Auf diese Weise werden die Vorgaben aller beteiligten Profile auf den jeweiligen Benutzer angewendet.

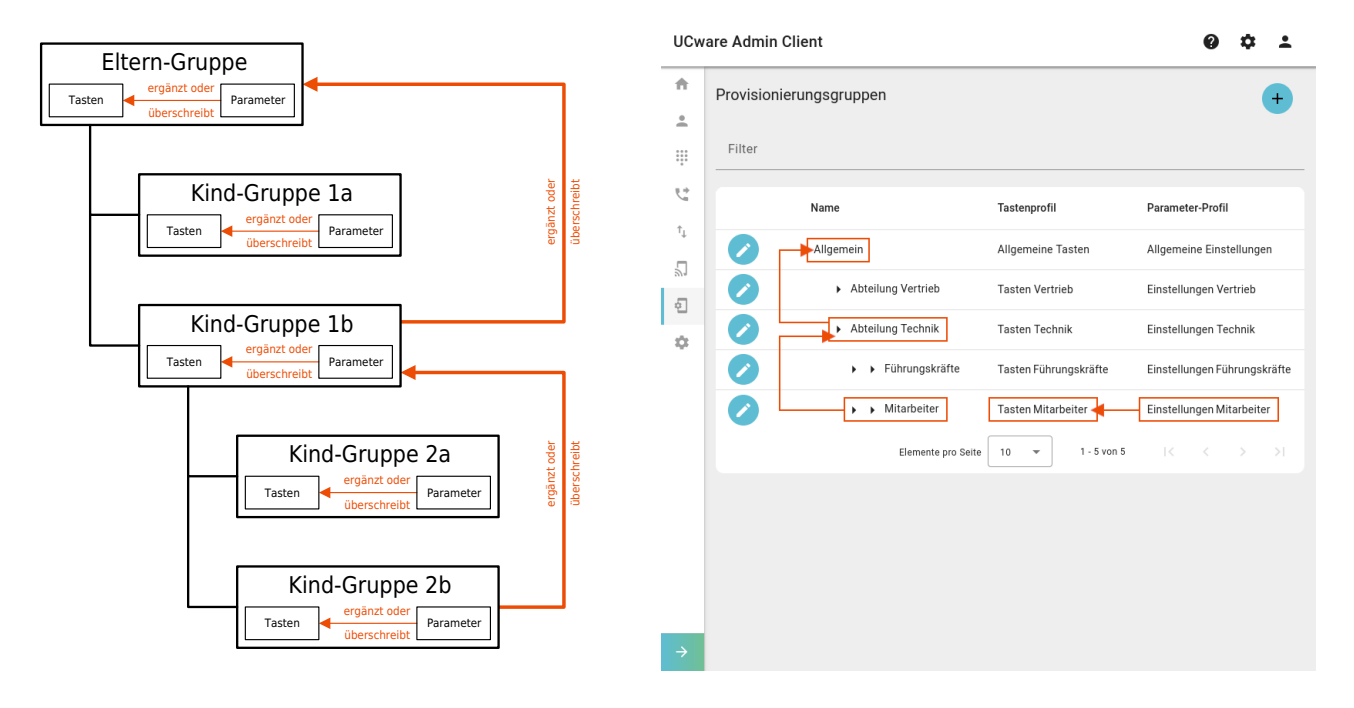

Dabei gelten die folgenden Regeln:

- Vorgaben, die nicht miteinander kollidieren, gelten gleichberechtigt und ergänzen sich zu einer Gesamt-Konfiguration.
- Bei kollidierenden Vorgaben **zwischen unterschiedlichen** Provisionierungsgruppen erhält stets die Kind-Gruppe den Vorrang vor ihrer Eltern-Gruppe.
- Bei kollidierenden Vorgaben innerhalb derselben Provisionierungsgruppe erhält stets das Parameter-Profil den Vorrang vor dem Tastenprofil.

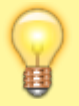

## **Hinweis:**

Verwenden Sie für Funktionen mit Tastenbindung bevorzugt Tastenprofile. Diese lassen sich im Gegensatz zu Parameter-Profilen auch im UCC-Client anzeigen und bearbeiten.

Um Provisionierungsgruppen zu verschachteln, gehen Sie wie folgt vor:

## **Eltern-Gruppe einrichten**

Last update: 24.06.2025 adhandbuch:provisionierung:provisionierungsgruppen\_verschachteln https://wiki.ucware.com/adhandbuch/provisionierung/provisionierungsgruppen\_verschachteln 15:24

| UCw                   | are Ad                                     | dmin Client                               | 0                        | ۵         | ÷ |
|-----------------------|--------------------------------------------|-------------------------------------------|--------------------------|-----------|---|
| <b>f</b>              |                                            |                                           |                          | _         |   |
| •                     | Provisionierungsgruppe erstellen Abbrechen |                                           | Erstellen und bearbeiten | Erstellen |   |
|                       |                                            |                                           |                          |           |   |
| <u></u>               |                                            |                                           |                          |           |   |
| $\uparrow_\downarrow$ |                                            | Name*<br>Mitarbeiter                      |                          |           |   |
| 5                     |                                            | Tastenprofil                              |                          |           |   |
| ą                     |                                            | Callcenter-Agenten                        | •                        |           |   |
| \$                    |                                            | Parameter-Profil<br>Kein Parameter-Profil | •                        |           |   |
|                       |                                            | Eltern-Gruppe                             | •                        |           |   |
|                       |                                            |                                           |                          |           |   |
| ÷                     |                                            |                                           |                          |           |   |

- 1. Rufen Sie im Admin-Client die Seite 2 Provisionierung > Provisionierungsgruppen auf. Kind-Gruppe einrichten
- 2. Erstellen Sie mit eine neue Provisionierungsgruppe.
- 3. Geben Sie einen Namen für die Gruppe ein.
- 4. Wählen Sie ein Tastenprofil und/oder ein Parameter-Profil aus.

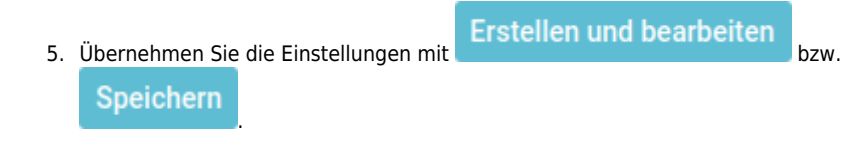

| ÷ | <ul> <li>Provisionierungsgruppe</li> </ul>       | Löschen | Zurücksetzen | Speich |
|---|--------------------------------------------------|---------|--------------|--------|
|   | Mitarbeiter Führungskräfte                       |         |              |        |
|   |                                                  |         |              |        |
|   | 1d<br>3                                          |         |              |        |
|   | Need                                             |         |              |        |
|   | Führungskräfte                                   |         |              |        |
|   | Tasterprofil<br>Kein Tastenprofil                |         | •            |        |
|   | Parameter-Profil<br>Einstellungen Führungskräfte |         | -            |        |
|   | Eltern-Gruppe<br>Mitarbeiter                     |         | •            |        |
|   | Kind-Gruppe(n)                                   |         |              |        |
|   | Keine Kinder-Gruppe(n)                           |         |              |        |
|   | Kind-Gruppe hinzufügen                           |         |              |        |

 Klicken Sie in der Bearbeitungsansicht der gewünschten Eltern-Gruppe auf

## Kind-Gruppe hinzufügen

- 2. Geben Sie einen Namen für die Gruppe ein.
- 3. Wählen Sie ein **Tastenprofil** und/oder ein **Parameter-Profil** aus.
- 4. Übernehmen Sie die Einstellungen

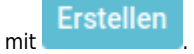

Um der **Eltern-Gruppe** eine weitere Kind-Gruppe auf der gleichen Ebene unterzuordnen, klicken Sie im Navigationsbereich auf den Namen der Eltern-Gruppe.

Um der neu eingerichteten **Kind-Gruppe** wiederum eine Gruppe unterzuordnen, klicken Sie stattdessen

auf Kind-Gruppe hinzufügen

From:

https://wiki.ucware.com/ - UCware-Dokumentation

Permanent link: https://wiki.ucware.com/adhandbuch/provisionierung/provisionierungsgruppen\_verschachteln

3/3

Last update: 24.06.2025 15:24